## 22. IMAGE QUALITY PROBLEM

## 22.1 How to identify problematic part

- This chapter is divided into two parts: "Initial check items" and "Troubleshooting procedure by a particular image quality problem."
- When an image quality problem occurs, first go through the "Initial check items" and, if the cause is yet to be identified, go to "Troubleshooting procedure by a particular image quality problem."

#### 22.1.1 Initial check items

#### A. Initial check items 1

- Let the machine produce a test print and determine whether the image problem is attributable to the scanner or printer system.
- · Evaluation procedure

| Action                                                                                                    | Result | Cause   | Next step             |
|----------------------------------------------------------------------------------------------------|--------|---------|-----------------------|
| From [SERVICE MODE], select [PS/PCL] $\rightarrow$ [PRINT<br>MENU] $\rightarrow$ [GRADATION], and produce a test print. Is<br>image problem evident? |        | Printer | Initial check items 2 |
|                                                                                                    |        | Scanner | P.341                 |

#### B. Initial check items 3

- If the printer is responsible for the image problem, let the machine produce a test print and determine whether the image problem occurs in a specific single color or four colors
- Evaluation procedure

| Action                                                                                                    | Result | Cause                 | Next step |
|----------------------------------------------------------------------------------------------------|--------|-----------------------|-----------|
| From [SERVICE MODE], select [PS/PCL] $\rightarrow$ [PRINT MENU] $\rightarrow$ [GRADATION], and produce a test print. Is image problem evident in each of all four colors? |        | Printer,<br>4 colors  | P.364     |
|                                                                                                    |        | Printer, single color | P.352     |

## 22.2 Solution

#### NOTE

• Typical faulty image samples shown in the following are all printed with A4S setting.

## 22.2.1 Scanner system: white lines, white bands, colored lines and colored bands in sub scan direction

#### A. Typical faulty images

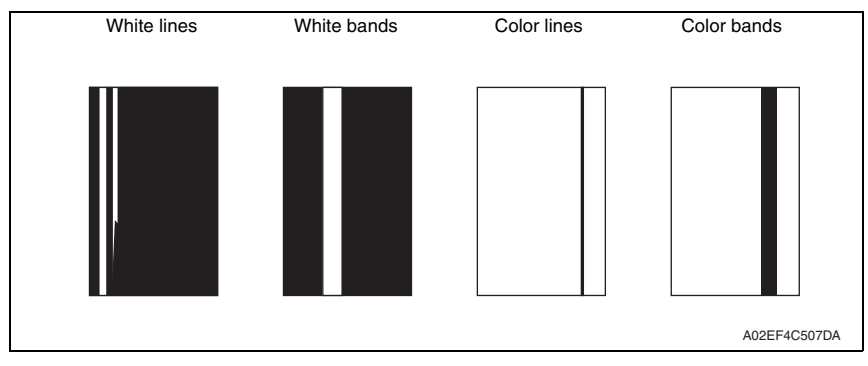

| Step | Section                                                                                   | Check item                                                                                               | Result | Action                                    |
|------|-------------------------------------------------------------------------------------------|----------------------------------------------------------------------------------------------------|--------|-------------------------------------------|
| 1    | Original                                                                                  | Original is damaged or dirty.                                                                            | YES    | Change original.                          |
| 2    | ADF                                                                                       | Original pad is dirty.                                                                                   | YES    | Clean.                                    |
| 3    | Original glass                                                                            | Original glass is dirty.                                                                                 | YES    | Wipe the surface clean with a soft cloth. |
| 4    | SERVICE MODE $\rightarrow$<br>ADJUST $\rightarrow$ CIS SUB<br>REGIST or ADF SUB<br>REGIST | The adjustment value for [CIS<br>SUB REGIST] or [ADF SUB<br>REGIST] falls within the specified<br>range. | NO     | Readjust.                                 |
| 5    |                                                                                           | The problem has been eliminated through the checks of steps up to 4.                                     | NO     | Change scanner unit.                      |

## 22.2.2 Scanner system: white lines, white bands, colored lines and colored bands in main scan direction

## A. Typical faulty images

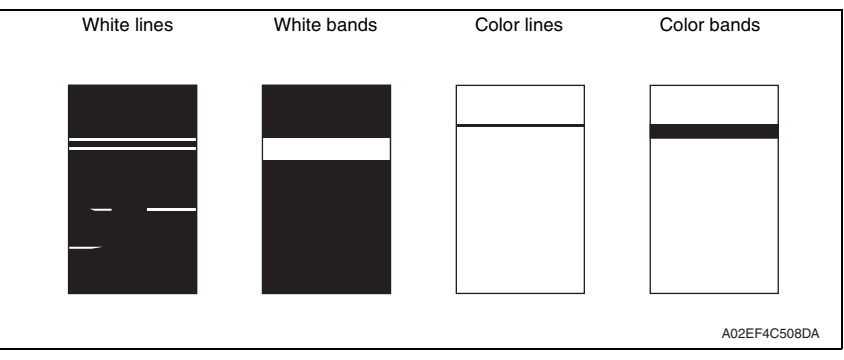

| Step | Section                                                                                                    | Check item                                                                                                 | Result | Action                                    |
|------|----------------------------------------------------------------------------------------------------|----------------------------------------------------------------------------------------------------|--------|-------------------------------------------|
| 1    | Original                                                                                                    | Original is damaged or dirty.                                                                              | YES    | Change original.                          |
| 2    | ADF                                                                                                    | Original pad is dirty.                                                                                     | YES    | Clean.                                    |
| 3    | Original glass                                                                                                    | Original glass is dirty.                                                                                   | YES    | Wipe the surface clean with a soft cloth. |
| 4    | $\begin{array}{l} SERVICE \ MODE \\ \rightarrow \ ADJUST \rightarrow \\ CIS \ MAIN \ REG \\ IST \ or \ ADF \ MAIN \\ REGIST \end{array}$ | The adjustment value for [CIS<br>MAIN REGIST] or [ADF MAIN<br>REGIST] falls within the specified<br>range. | NO     | Readjust.                                 |
| 5    |                                                                                                    | The problem has been eliminated through the checks of steps up to 4.                                       | NO     | Change scanner unit.                      |

## 22.2.3 Scanner system: color spots

## A. Typical faulty images

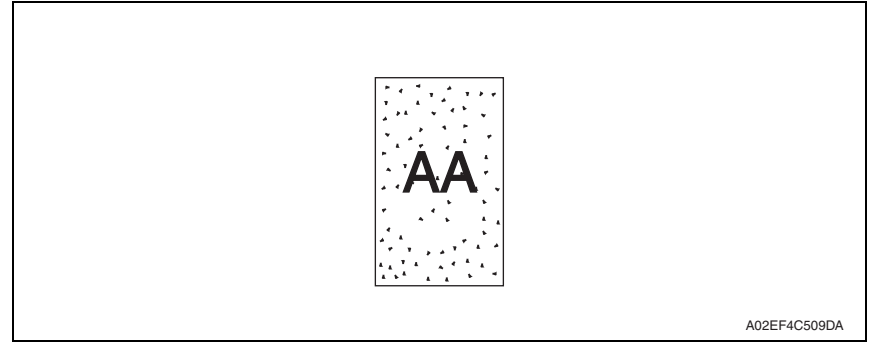

| Step | Section        | Check item                                                           | Result | Action                                    |
|------|----------------|----------------------------------------------------------------------|--------|-------------------------------------------|
| 1    | Original       | Original is damaged or dirty.                                        | YES    | Change original.                          |
| 2    | ADF            | Original pad is dirty.                                               | YES    | Clean.                                    |
| 3    | Original glass | Original glass is dirty.                                             | YES    | Wipe the surface clean with a soft cloth. |
| 4    |                | The problem has been eliminated through the checks of steps up to 3. | NO     | Change scanner unit.<br>Change MFPB/1.    |

## 22.2.4 Scanner system: fog

## A. Typical faulty images

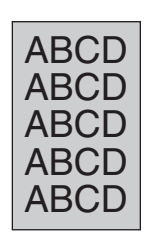

A02EF4C510DA

| Step | Section                             | Check item                                                                                 | Result | Action                                                |
|------|-------------------------------------|--------------------------------------------------------------------------------------------|--------|-------------------------------------------------------|
| 1    | Original                            | Original is damaged or dirty.                                                              | YES    | Change original.                                      |
| 2    | ADF                                 | Original pad is dirty.                                                                     | YES    | Clean.                                                |
| 3    |                                     | ADF does not lie flat.                                                                     | YES    | Change ADF if it is deformed or<br>hinges are broken. |
| 4    | Original glass                      | Original glass is dirty.                                                                   | YES    | Wipe the surface clean with a soft cloth.             |
| 5    | Basic screen<br>QUALITY/<br>DENSITY | The problem is eliminated when the<br>image is produced in the manual<br>exposure setting. | NO     | Try another exposure level in manual.                 |
| 6    |                                     | The problem has been eliminated through the checks of steps up to 5.                       | NO     | Change scanner unit.<br>Change MFPB/1.                |

#### 22.2.5 Scanner system: blurred image, blotchy image

#### A. Typical faulty images

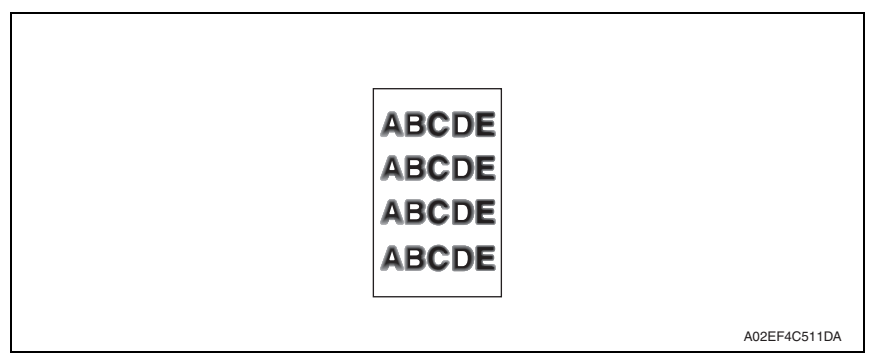

#### B. Troubleshooting procedure

| Step | Section        | Check item                                                           | Result | Action                                                                 |
|------|----------------|----------------------------------------------------------------------|--------|------------------------------------------------------------------------|
| 1    | Original       | Original does not lie flat.                                          | YES    | Change original.                                                       |
| 2    | ADF            | ADF does not lie flat.                                               | YES    | Change ADF if it is deformed or<br>hinges are broken.                  |
| 3    | Original glass | Original glass tilts.                                                | YES    | Position original glass correctly.<br>Check original loading position. |
| 4    |                | The problem has been eliminated through the checks of steps up to 3. | NO     | Change scanner unit.                                                   |

bizhub C25

## 22.2.6 Scanner system: incorrect color image registration, sync shift (lines in main scan direction)

## A. Typical faulty images

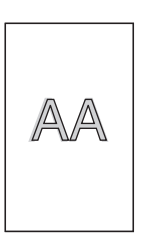

A02EF4C512DA

| Step | Section  | Check item                                                           | Result | Action                                             |
|------|----------|----------------------------------------------------------------------|--------|----------------------------------------------------|
| 1    | Original | Original does not lie flat.                                          | YES    | Change original.                                   |
| 2    | ADF      | ADF does not lie flat.                                               | YES    | Change ADF if it is deformed or hinges are broken. |
| 3    |          | The problem has been eliminated through the checks of steps up to 2. | NO     | Change scanner unit.                               |

## 22.2.7 Scanner system: moire

## A. Typical faulty images

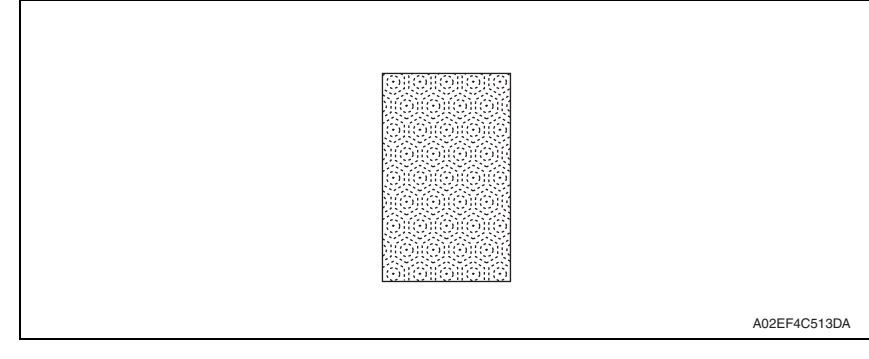

| Step | Section                      | Check item                                                                             | Result | Action                           |
|------|------------------------------|----------------------------------------------------------------------------------------|--------|----------------------------------|
| 1    | Original                     | Moire distortions recur even after<br>the orientation of original has been<br>changed. | NO     | Change the original orientation. |
| 2    | Basic screen<br>QUALITY/MODE | Moire distortions recur even after the original mode has been changed.                 | YES    | Select "TEXT" or "PHOTO".        |
| 3    | Basic screen<br>ZOOM         | The problem has been eliminated through the checks of steps up to 2.                   | NO     | Change the zoom ratio.           |

#### 22.2.8 Scanner system: skewed image

## A. Typical faulty images

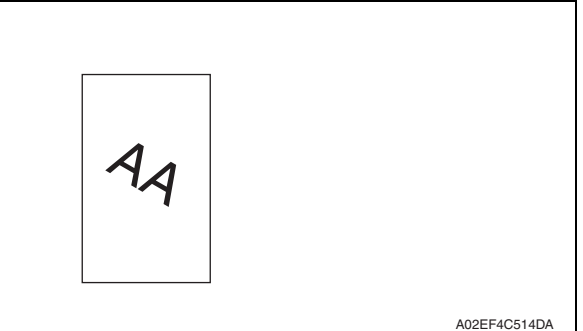

| Step | Section        | Check item                                                                        | Result | Action                                                            |
|------|----------------|-----------------------------------------------------------------------------------|--------|-------------------------------------------------------------------|
| 1    | Original       | Original is skew.                                                                 | YES    | Reposition original.                                              |
| 2    | Original glass | Original glass is in positive contact<br>with the flat spring without being tilt. | NO     | Reinstall the glass.<br>Check the original loading posi-<br>tion. |
| 3    |                | The problem has been eliminated through the checks of steps up to 2.              | NO     | Change scanner unit.                                              |

## 22.2.9 Scanner system: distorted image

## A. Typical faulty images

| ABCDE<br>ABCDE<br>ABCDE<br>ABCDE<br>ABCDE<br>ABCDE |              |
|----------------------------------------------------|--------------|
|                                                    | A02EF4C515DA |

| Step | Section      | Check item                                                           | Result | Action               |
|------|--------------|----------------------------------------------------------------------|--------|----------------------|
| 1    | Installation | Machine is installed on a level sur-<br>face.                        | NO     | Reinstall.           |
| 2    |              | The problem has been eliminated through the checks of steps up to 1. | NO     | Change scanner unit. |

## 22.2.10 Scanner system: low image density, rough image

## A. Typical faulty images

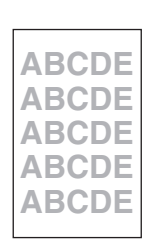

A02EF4C516DA

| Step | Section        | Check item                                                           | Result | Action                                    |
|------|----------------|----------------------------------------------------------------------|--------|-------------------------------------------|
| 1    | Original glass | Original Glass is dirty.                                             | YES    | Wipe the surface clean with a soft cloth. |
| 2    |                | The problem has been eliminated through the checks of steps up to 1. | NO     | Change scanner unit.<br>Change MFPB/1.    |

#### 22.2.11 Scanner system: blank copy, black copy

## A. Typical faulty images

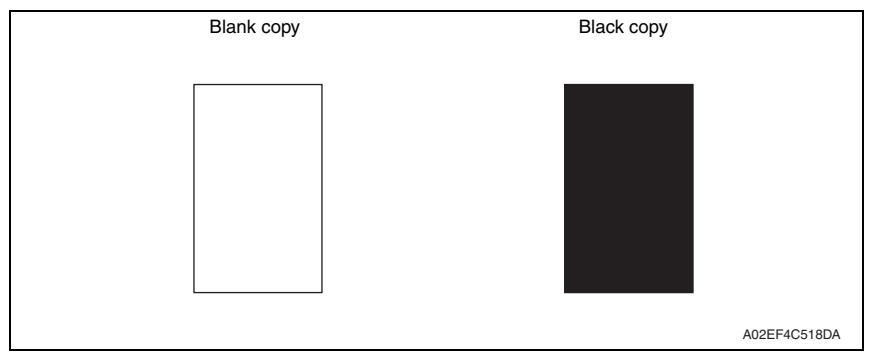

#### B. Troubleshooting procedure

| Step | Section                                    | Check item                                                                       | Result | Action                                 |
|------|--------------------------------------------|----------------------------------------------------------------------------------|--------|----------------------------------------|
| 1    | Cable connecting<br>scanner and<br>printer | Connector P103 on MFPB/1 are<br>connected properly with no pins<br>bent.         | NO     | Reconnect.                             |
| 2    | MFP board/1<br>(MFPB/1)                    | The problem is eliminated after<br>the I/F connection cable has been<br>changed. | NO     | Change MFPB/1.<br>Change scanner unit. |

bizhub C25

# 22.2.12 Printer monocolor: white lines, white bands, colored lines and colored bands in sub scan direction

## A. Typical faulty images

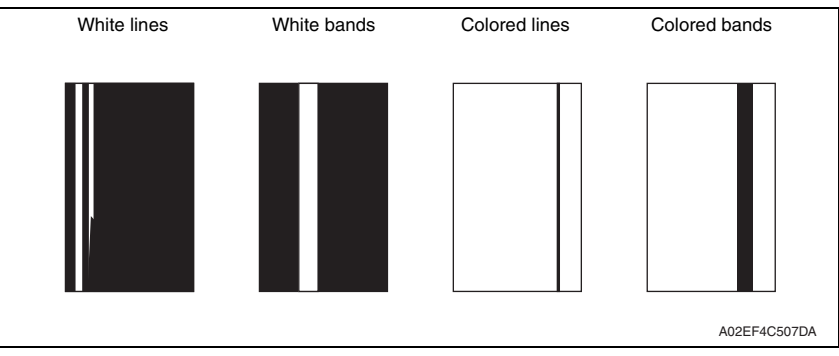

| Step | Section      | Check item                                                                            | Result | Action                                                                                                |
|------|--------------|---------------------------------------------------------------------------------------|--------|----------------------------------------------------------------------------------------------------|
| 1    | Image check  | A white line or black line in sub scan direction is sharp.                            | YES    | Clean the electrostatic charger wire.                                                                 |
| 2    |              | When printing thick paper, black lines appear.                                        | YES    | Select [SERVICE MODE] $\rightarrow$<br>[ADJUST] $\rightarrow$ [THICK MODE] and set<br>[QUALITY MODE]. |
| 3    | Imaging unit | The surface of the PC drum is scratched.                                              | YES    | Change imaging unit.                                                                                  |
| 4    |              | Dirty on the outside.                                                                 | YES    | Clean.                                                                                                |
| 5    |              | Contact terminals make good con-<br>nection between each imaging unit<br>and machine. | NO     | Clean contact terminals.                                                                              |
| 6    |              | Developing bias contact terminal makes good connection.                               | NO     | Clean contact terminal and check ter-<br>minal position.                                              |
| 7    | PH unit      | The surface of the PH window is dirty.                                                | YES    | Clean with cleaning jig.                                                                              |
| 8    |              | The problem has been eliminated through the checks of steps up to 7.                  | NO     | Change transfer belt unit.<br>Change PH unit.                                                         |

## 22.2.13 Printer monocolor: white lines, white bands, colored lines and colored bands in main scan direction

#### A. Typical faulty images

| White lines | White bands | Colored lines | Colored bands |
|-------------|-------------|---------------|---------------|
|             |             |               |               |
|             |             |               |               |
|             |             |               |               |
|             |             |               |               |
|             |             |               |               |
|             |             |               |               |
|             |             |               |               |
|             |             |               |               |
|             |             |               |               |
|             |             |               | A02EF4C508DA  |

| Step | Section      | Check item                                                                            | Result | Action                                                   |
|------|--------------|---------------------------------------------------------------------------------------|--------|----------------------------------------------------------|
| 1    | Image check  | A white line or black line in main scan direction is sharp.                           | NO     | Clean the electrostatic charger wire.                    |
| 2    | Imaging unit | The surface of the PC drum is scratched.                                              | YES    | Change imaging unit.                                     |
| 3    |              | Dirty on the outside.                                                                 | YES    | Clean.                                                   |
| 4    |              | Contact terminals make good con-<br>nection between each imaging unit<br>and machine. | NO     | Clean contact terminals.                                 |
| 5    |              | Developing bias contact terminal makes good connection.                               | NO     | Clean contact terminal and check ter-<br>minal position. |
| 6    | PH unit      | The surface of the PH window is dirty.                                                | YES    | Clean with cleaning jig.                                 |
| 7    |              | The problem has been eliminated through the checks of steps up to 6.                  | NO     | Change transfer belt unit.<br>Change PH unit.            |

#### 22.2.14 Printer monocolor: uneven density in sub scan direction

## A. Typical faulty images

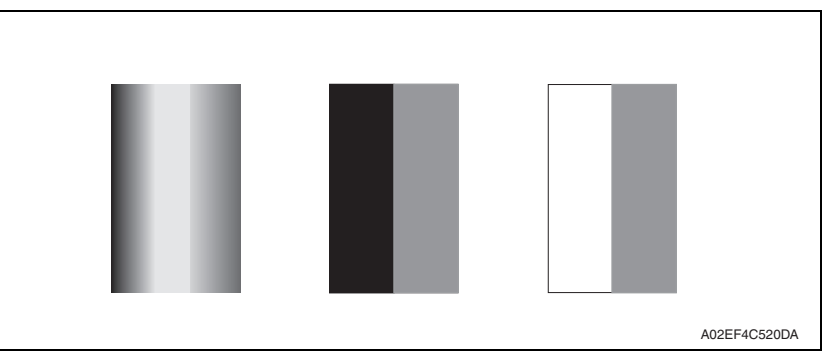

| Step | Section                 | Check item                                                           | Result | Action                                                                 |
|------|-------------------------|----------------------------------------------------------------------|--------|------------------------------------------------------------------------|
| 1    | Imaging unit            | The surface of the PC drum is scratched.                             | YES    | Change imaging unit.                                                   |
| 2    |                         | Dirty on the outside.                                                | YES    | Clean.                                                                 |
| 3    | PH unit                 | The surface of the PH window is dirty.                               | YES    | Clean with cleaning jig.                                               |
| 4    | Transfer roller<br>unit | Image transfer roller is installed properly.                         | NO     | Reinstall.                                                             |
| 5    |                         | Image transfer roller is dirty or scratched.                         | YES    | Change transfer roller unit.                                           |
| 6    | Transfer belt<br>unit   | Is abnormality found in the cam gear?                                | YES    | Change transfer belt unit.                                             |
| 7    |                         | The problem has been eliminated through the checks of steps up to 6. | NO     | Change PH unit.<br>Change High voltage unit.<br>Printer control board. |

#### 22.2.15 Printer monocolor: uneven density in main scan direction

## A. Typical faulty images

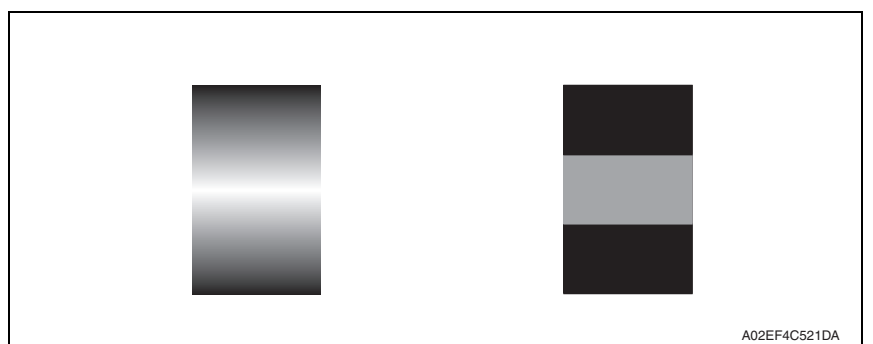

| Step | Section            | Check item                                                                                         | Result | Action                                       |
|------|--------------------|----------------------------------------------------------------------------------------------------|--------|----------------------------------------------|
| 1    | Imaging unit       | The surface of the PC drum is scratched.                                                           | YES    | Change imaging unit.                         |
| 2    |                    | Dirty on the outside.                                                                              | YES    | Clean.                                       |
| 3    | PH unit            | The surface of the PH window is dirty.                                                             | YES    | Clean with cleaning jig.                     |
| 4    | Transfer roller    | Check that the spring does not come off during the pressure oper-<br>ation of the transfer roller. | NO     | Correct.<br>Change transfer roller unit.     |
| 5    | Transfer belt unit | Transfer belt unit makes positive contact with plates on rails.                                    | NO     | Check and correct contacts.                  |
| 6    |                    | Is abnormality found in the cam gear?                                                              | YES    | Change image transfer belt unit.             |
| 7    |                    | The problem has been eliminated through the checks of steps up to 6.                               | NO     | Change PH unit.<br>Change high voltage unit. |

## 22.2.16 Printer monocolor: low image density

## A. Typical faulty images

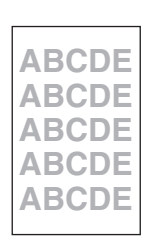

A02EF4C516DA

| Step | Section            | Check item                                                           | Result | Action                                                                                                    |
|------|--------------------|----------------------------------------------------------------------|--------|----------------------------------------------------------------------------------------------------|
| 1    | IDC sensor         | The surface of the IDC sensor is<br>dirty.                           | YES    | Clean.                                                                                                    |
| 2    | PH unit            | The surface of the PH window is dirty.                               | YES    | Clean with cleaning jig.                                                                                                    |
| 3    | Transfer belt unit | Transfer belt unit makes positive contact with plates on rails.      | NO     | Check and correct contacts.                                                                                                    |
| 4    |                    | Is abnormality found in the cam gear?                                | YES    | Change image transfer belt unit.                                                                                                    |
| 5    |                    | The problem has been eliminated through the checks of steps up to 4. | NO     | Change imaging unit.<br>→ Change IDC sensor.<br>→ Change printer control<br>board.<br>→Change PH unit.<br>→Change high voltage unit. |

#### 22.2.17 Printer monocolor: gradation reproduction failure

## A. Typical faulty images

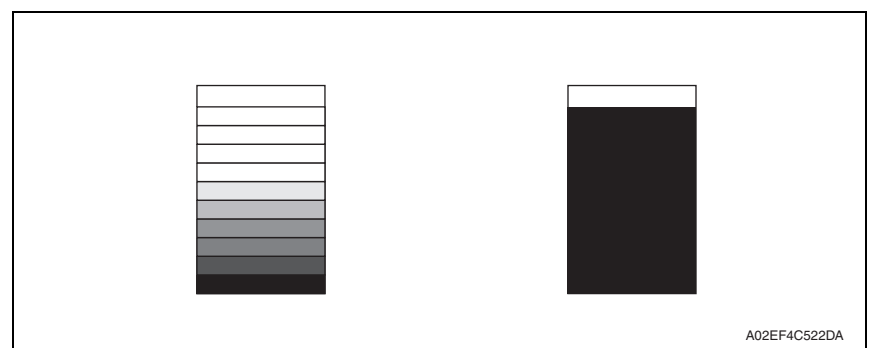

| -    |               |                                                                      |        |                                                                                                    |
|------|---------------|----------------------------------------------------------------------|--------|----------------------------------------------------------------------------------------------------|
| Step | Section       | Check item                                                           | Result | Action                                                                                                    |
| 1    | Photo/density | Original type and screen pattern are selected properly.              | NO     | Change screen pattern.                                                                                                    |
| 2    | PH unit       | The surface of the PH window is dirty.                               | YES    | Clean with cleaning jig.                                                                                                    |
| 3    | IDC sensor    | The surface of the IDC sensor is dirty.                              | YES    | Clean.                                                                                                    |
| 4    |               | The problem has been eliminated through the checks of steps up to 3. | NO     | Change imaging unit.<br>$\rightarrow$ Change printer control board<br>$\rightarrow$ Change PH unit.<br>$\rightarrow$ Change high voltage unit. |

## 22.2.18 Printer monocolor: foggy background

## A. Typical faulty images

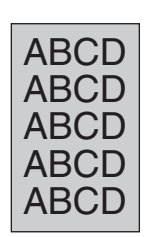

A02EF4C510DA

| Step | Section                         | Check item                                                                                                    | Result | Action                                                                                           |
|------|---------------------------------|----------------------------------------------------------------------------------------------------|--------|--------------------------------------------------------------------------------------------------|
| 1    | IDC sensor                      | The surface of the IDC sensor is dirty.                                                                                   | YES    | Clean.                                                                                           |
| 2    | Imaging unit                    | Dirty on the outside.                                                                                                    | YES    | Clean.                                                                                           |
| 3    | PH unit                         | The surface of the PH window is dirty.                                                                                    | YES    | Clean with cleaning jig.                                                                         |
| 4    | Printer control<br>board (PRCB) | Check the connection of connectors,<br>harness, and flat cables between<br>PRCB and PH unit, and correct if<br>necessary. | NO     | Change printer control board.                                                                    |
| 5    |                                 | The problem has been eliminated through the checks of steps up to 4.                                                      | NO     | Change imaging unit.<br>$\rightarrow$ Change PH unit.<br>$\rightarrow$ Change high voltage unit. |

#### 22.2.19 Printer monocolor: void areas, white spots

## A. Typical faulty images

| Void areas                                         | White spots  |
|----------------------------------------------------|--------------|
| ABCDE<br>ABCDE<br>ABCDE<br>ABCDE<br>ABCDE<br>ABCDE | •            |
|                                                    | A02EF4C523DA |

| Step | Section                     | Check item                                                      | Result | Action                                                                                                    |
|------|-----------------------------|-----------------------------------------------------------------|--------|----------------------------------------------------------------------------------------------------|
| 1    | Image Check                 | There are void areas at the front side or high density section. | YES    | See P.356                                                                                                   |
| 2    |                             | There is void area at the rear side section.                    | YES    | Perform [TRANSFER POWER]<br>of [ADJUST] under SERVICE<br>MODE.                                              |
| 3    | Imaging unit                | The surface of the PC drum is scratched.                        | YES    | Change drum unit.                                                                                           |
| 4    | Toner cartridge             | Foreign matter or caked toner in the toner cartridge.           | YES    | Remove foreign matter.                                                                                      |
| 5    | Installation<br>environment | Is the atmospheric pressure at the installation site low?       | YES    | Make the following adjustment:<br>[SERVICE MODE] $\rightarrow$ [ADJUST]<br>$\rightarrow$ [IMAGE ADJ PARAM]. |

#### 22.2.20 Printer monocolor: colored spots

## A. Typical faulty images

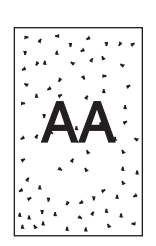

A02EF4C524DA

| Step | Section      | Check item                                              | Result | Action                                              |
|------|--------------|---------------------------------------------------------|--------|-----------------------------------------------------|
| 1    | Imaging unit | Developing bias contact terminal makes good connection. | NO     | Clean contact terminal and check terminal position. |
| 2    |              | The surface of the PC drum is scratched.                | YES    | Change imaging unit.                                |
| 3    |              | Dirty on the outside.                                   | YES    | Clean.                                              |

#### 22.2.21 Printer monocolor: blurred image

## A. Typical faulty images

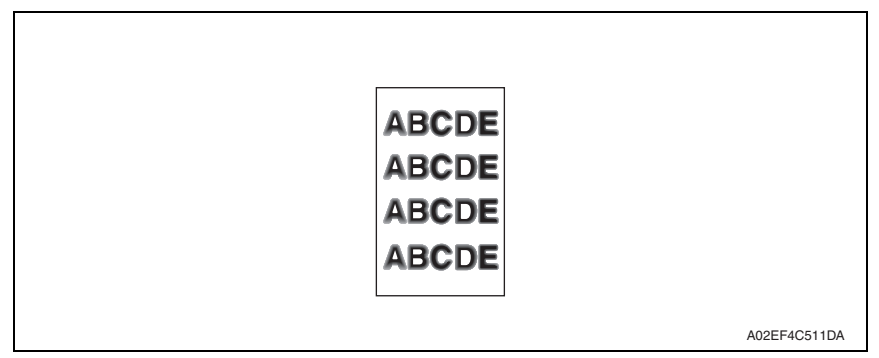

#### B. Troubleshooting procedure

| Step | Section      | Check item                                                           | Result | Action                                             |
|------|--------------|----------------------------------------------------------------------|--------|----------------------------------------------------|
| 1    | PH unit      | The surface of the PH window is dirty.                               | YES    | Clean with cleaning jig.                           |
| 2    | Imaging unit | Dirty on the outside.                                                | YES    | Clean.                                             |
| 3    |              | The problem has been eliminated through the checks of steps up to 2. | NO     | Change imaging unit. $\rightarrow$ Change PH unit. |

bizhub C25

## 22.2.22 Printer monocolor: blank copy, black copy

## A. Typical faulty images

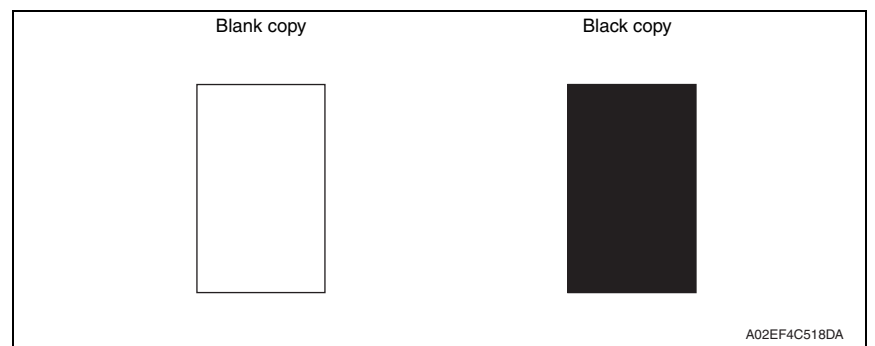

| Step | Section           | Check item                                                                                                    | Result | Action                                                                                                    |
|------|-------------------|----------------------------------------------------------------------------------------------------|--------|----------------------------------------------------------------------------------------------------|
| 1    | Image check       | A blank copy occurs.                                                                                                    | YES    | Check PH unit connector for<br>proper connection.                                                                                             |
| 2    | Imaging unit      | Coupling of drum unit drive mech-<br>anism is installed properly.                                                       | NO     | Check and correct drive<br>transmitting coupling.<br>Change imaging unit.                                                                     |
| 3    |                   | The PC drum charge corona<br>voltage contact or PC drum<br>ground contact of the imaging unit<br>is connected properly. | NO     | Check, clean, or correct the con-<br>tact.                                                                                                    |
| 4    | High voltage unit | Connector is connected properly.                                                                                        | NO     | Reconnect.                                                                                                    |
| 5    |                   | The problem has been eliminated through the check of step 4.                                                            | NO     | Change high voltage unit.<br>$\rightarrow$ Change printer control board<br>$\rightarrow$ Change PH unit.<br>$\rightarrow$ Change MFP board/1. |

#### 22.2.23 Printer monocolor: uneven image

## A. Typical faulty images

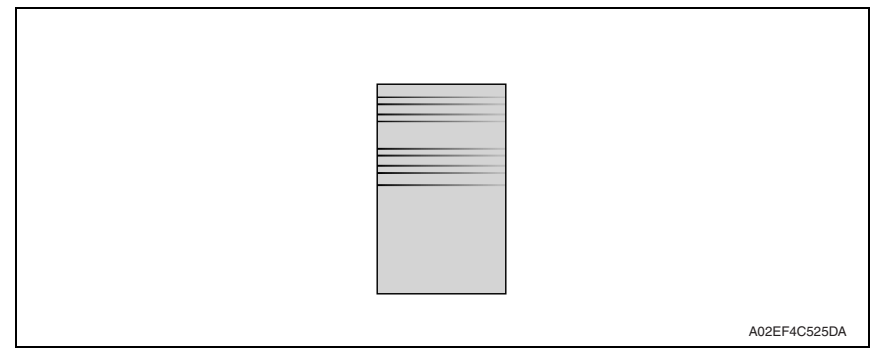

#### B. Troubleshooting procedure

| Step | Section         | Check item                                                                                                    | Result | Action                               |
|------|-----------------|----------------------------------------------------------------------------------------------------|--------|--------------------------------------|
| 1    | Toner cartridge | The toner cartridge of every color is surely installed.                                                         | NO     | Re-install it.                       |
| 2    | PH unit         | The PH unit is surely installed.                                                                                | NO     | Re-install it.                       |
| 3    | Toner cartridge | There is any stain or breakage on<br>the drive section of the toner<br>cartridge.                               | YES    | Clean/replace the toner cartridge.   |
| 4    | Imaging unit    | There is any stain, damage or abrasion on the PC drum.                                                          | YES    | Change the imaging unit.             |
| 5    | Transfer roller | There is any stain, damage,<br>deformation or abrasion on the<br>transfer roller.                               | YES    | Change the transfer roller.          |
| 6    | Fuser unit      | There is any stain, damage,<br>deformation or abrasion on the<br>roller and drive section of the<br>fuser unit. | YES    | Change the fuser unit.               |
| 7    |                 | The problem has been eliminated through the check of step 6.                                                    | NO     | Change the image transfer belt unit. |

bizhub C25

## 22.2.24 Printer 4-color: white lines, white bands, colored lines and colored bands in sub scan direction

## A. Typical faulty images

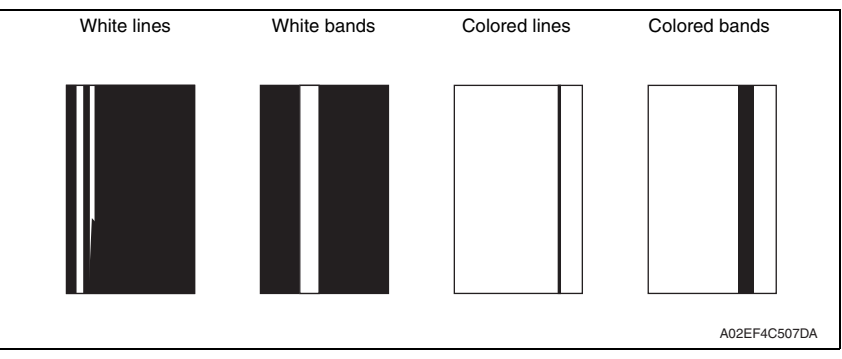

| Step | Section                 | Check item                                                                  | Result | Action                                                                                  |
|------|-------------------------|-----------------------------------------------------------------------------|--------|-----------------------------------------------------------------------------------------|
| 1    | Image check             | A white line or colored line in sub scan direction.                         | YES    | Clean the comb electrode.                                                               |
| 2    | Transfer belt unit      | Fingerprints, oil, or other foreign matter is evident on the transfer belt. | YES    | Clean with specified solvent.<br>(See Maintenance.)                                     |
| 3    |                         | Transfer belt is dirty or scratched.                                        | YES    | Clean dirty belt with a soft cloth.<br>Change transfer belt unit if belt is<br>damaged. |
| 4    |                         | Cleaning blade is not effective in removing toner completely.               | YES    | Change transfer belt unit.                                                              |
| 5    | Transfer roller<br>unit | Transfer roller is dirty or scratched.                                      | YES    | Change transfer roller unit.                                                            |
| 6    | Paper path              | There is foreign matter on paper path.                                      | YES    | Remove foreign matter.                                                                  |
| 7    |                         | Image transfer paper separator<br>fingers are damaged or dirty.             | YES    | Clean or change.                                                                        |
| 8    | Fuser unit              | Fusing entrance guide plate is dirty or damaged.                            | YES    | Clean.<br>Change fuser unit.                                                            |
| 9    |                         | Fusing paper separator fingers are dirty.                                   | YES    | Clean.                                                                                  |
| 10   |                         | The problem has been eliminated through the checks of steps up to 9.        | NO     | Change printer control board                                                            |

## 22.2.25 Printer 4-color: white lines, white bands, colored lines and colored bands in main scan direction

## A. Typical faulty images

| White lines | White bands | Colored lines | Colored bands |
|-------------|-------------|---------------|---------------|
|             |             |               |               |
|             |             |               |               |
|             |             |               |               |
|             |             |               |               |
|             |             |               |               |
|             |             |               |               |
|             |             |               |               |
|             |             |               |               |
|             |             |               |               |
|             |             |               | A02EF4C508DA  |

| Step | Section                 | Check item                                                                                     | Result | Action                                                                                  |
|------|-------------------------|------------------------------------------------------------------------------------------------|--------|-----------------------------------------------------------------------------------------|
| 1    | Transfer belt unit      | Fingerprints, oil, or other foreign<br>matter is evident on the transfer<br>belt.              | YES    | Clean with specified solvent.<br>(See Maintenance.)                                     |
| 2    |                         | Transfer belt is dirty or scratched.                                                           | YES    | Clean dirty belt with a soft cloth.<br>Change transfer belt unit if belt is<br>damaged. |
| 3    | Transfer roller<br>unit | Transfer roller is dirty or scratched.                                                         | YES    | Change transfer roller unit.                                                            |
| 4    | Paper path              | There is foreign matter on paper path.                                                         | YES    | Remove foreign matter.                                                                  |
| 5    |                         | Image transfer paper separator fingers are damaged or dirty.                                   | YES    | Clean or change.                                                                        |
| 6    | Fuser unit              | Fusing entrance guide plate is dirty or damaged.                                               | YES    | Clean.<br>Change fuser unit.                                                            |
| 7    |                         | Fusing paper separator fingers are dirty.                                                      | YES    | Clean.                                                                                  |
| 8    | Neutralizing<br>brush   | The resistance values between the neutralizing brush and the ground terminal is not $\infty$ . | NO     | Check the contact.<br>Change neutralizing brush.                                        |
| 9    |                         | The problem has been eliminated through the checks of steps up to 8.                           | NO     | Change printer control board                                                            |

#### 22.2.26 Printer 4-color: uneven density in sub scan direction

## A. Typical faulty images

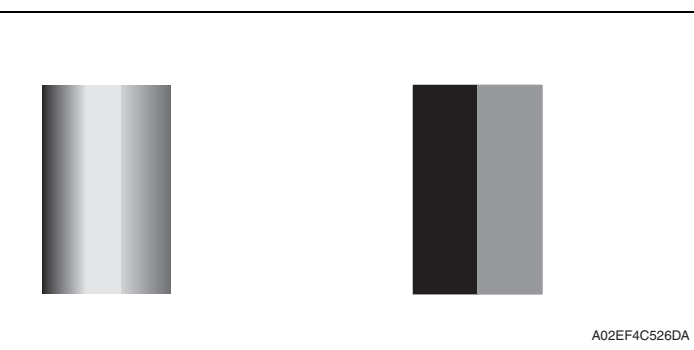

| Step | Section                 | Check item                                                                        | Result | Action                                                                                  |
|------|-------------------------|-----------------------------------------------------------------------------------|--------|-----------------------------------------------------------------------------------------|
| 1    | Transfer belt unit      | Fingerprints, oil, or other foreign<br>matter is evident on the transfer<br>belt. | YES    | Clean it with the tender cloth or<br>paper which is dusted with the<br>toner.           |
| 2    |                         | Transfer belt is dirty or scratched.                                              | YES    | Clean dirty belt with a soft cloth.<br>Change transfer belt unit if belt is<br>damaged. |
| 3    |                         | Terminal is dirty.                                                                | YES    | Clean.                                                                                  |
| 4    | Transfer roller<br>unit | Image transfer roller is installed properly.                                      | NO     | Reinstall.                                                                              |
| 5    |                         | Image transfer roller is dirty or scratched.                                      | YES    | Change transfer roller unit.                                                            |
| 6    |                         | The problem has been eliminated through the checks of steps up to 5.              | NO     | Change transfer belt unit.                                                              |

## 22.2.27 Printer 4-color: uneven density in main scan direction

## A. Typical faulty images

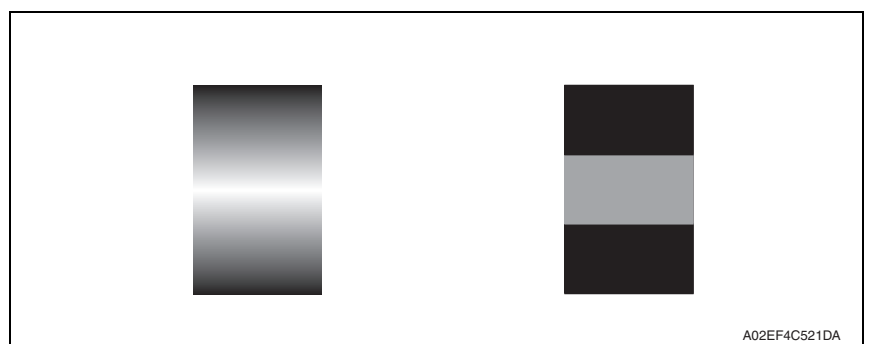

| Step | Section                 | Check item                                                                  | Result | Action                                                                                  |
|------|-------------------------|-----------------------------------------------------------------------------|--------|-----------------------------------------------------------------------------------------|
| 1    | Transfer belt unit      | Fingerprints, oil, or other foreign matter is evident on the transfer belt. | YES    | Clean it with the tender cloth or paper which is dusted with the toner.                 |
| 2    |                         | Transfer belt is dirty or scratched.                                        | YES    | Clean dirty belt with a soft cloth.<br>Change transfer belt unit if belt is<br>damaged. |
| 3    |                         | Terminal is dirty.                                                          | YES    | Clean.                                                                                  |
| 4    | Transfer roller<br>unit | Image transfer roller is installed<br>properly.                             | NO     | Reinstall.                                                                              |
| 5    |                         | Image transfer roller is dirty or scratched.                                | YES    | Change transfer roller unit.                                                            |
| 6    |                         | The problem has been eliminated through the checks of steps up to 5.        | NO     | Change transfer belt unit. $\rightarrow$ Change high voltage unit.                      |

## 22.2.28 Printer 4-color: low image density

## A. Typical faulty images

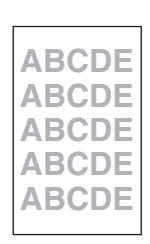

A02EF4C516DA

| Step | Section            | Check item                                                                             | Result | Action                                                                                                    |
|------|--------------------|----------------------------------------------------------------------------------------|--------|----------------------------------------------------------------------------------------------------|
| 1    | Paper              | Paper is damp.                                                                         | YES    | Change paper to one just<br>unwrapped from its package.                                                                                                    |
| 2    | Transfer belt unit | Terminal is dirty.                                                                     | YES    | Clean.                                                                                                    |
| 3    | Transfer roller    | Transfer roller is installed properly.                                                 | NO     | Reinstall.                                                                                                    |
| 4    | unit               | Charge neutralizing needle is not separated and ground terminal is connected properly. | NO     | Correct or change.                                                                                                    |
| 5    | IDC sensor         | Sensor is dirty.                                                                       | YES    | Clean IDC sensor and execute the calibration.                                                                                                    |
| 6    |                    | The problem has been eliminated through the checks of steps up to 5.                   | NO     | Change image transfer belt unit.<br>$\rightarrow$ Change IDC sensor.<br>$\rightarrow$ Change printer control board.<br>$\rightarrow$ Change high voltage unit. |

## 22.2.29 Printer 4-color: poor color reproduction

## A. Typical faulty images

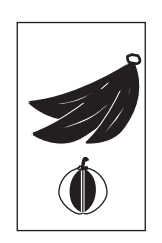

A02EF4C527DA

| Step | Section            | Check item                                                                             | Result | Action                                                                                                    |
|------|--------------------|----------------------------------------------------------------------------------------|--------|----------------------------------------------------------------------------------------------------|
| 1    | Paper              | Paper is damp.                                                                         | YES    | Change paper to one just<br>unwrapped from its package.                                                                                                   |
| 2    | Transfer belt unit | Terminal is dirty.                                                                     | YES    | Clean.                                                                                                    |
| 3    | Transfer roller    | Transfer roller is installed properly.                                                 | NO     | Reinstall.                                                                                                    |
| 4    | unit               | Charge neutralizing needle is not separated and ground terminal is connected properly. | NO     | Correct or change.                                                                                                    |
| 5    | IDC sensor         | Sensor is dirty.                                                                       | YES    | Clean IDC sensor and execute the calibration.                                                                                                    |
| 6    |                    | The problem has been eliminated through the checks of steps up to 5.                   | NO     | Change transfer belt unit.<br>$\rightarrow$ Change printer control board.<br>$\rightarrow$ Change high voltage unit.<br>$\rightarrow$ Change MFP board/2. |

## 22.2.30 Printer 4-color: incorrect color image registration

## A. Typical faulty images

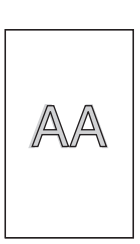

A02EF4C512DA

| Step | Section               | Check item                                                                          | Result | Action                                                                                  |
|------|-----------------------|-------------------------------------------------------------------------------------|--------|-----------------------------------------------------------------------------------------|
| 1    | Machine<br>condition  | Vibration is given to the machine<br>after main power switch has been<br>turned ON. | YES    | Turn off the main power switch<br>and turn it on again more than 10<br>seconds after.   |
| 2    | Transfer belt<br>unit | Fingerprints, oil, or other foreign matter is evident on the transfer belt.         | YES    | Clean it with the tender cloth or paper which is dusted with the toner.                 |
| 3    |                       | Transfer belt is dirty or scratched.                                                | YES    | Clean dirty belt with a soft cloth.<br>Change transfer belt unit if belt is<br>damaged. |
| 4    |                       | Drive coupling to the machine is dirty.                                             | YES    | Clean.                                                                                  |
| 5    | Imaging unit          | The surface of the PC drum is scratched.                                            | YES    | Change imaging unit.                                                                    |
| 6    | Transfer roller       | Transfer roller is installed properly.                                              | NO     | Reinstall.                                                                              |
| 7    | unit                  | Transfer roller is dirty or scratched.                                              | YES    | Change transfer roller unit.                                                            |
| 8    |                       | The problem has been eliminated through the checks of steps up to 7.                | NO     | Change transfer belt unit.<br>Change printer control board.<br>Change MFP board/2.      |

#### 22.2.31 Printer 4-color: void areas, white spots

## A. Typical faulty images

|              | White spots | Void areas                                         |
|--------------|-------------|----------------------------------------------------|
|              | •           | APCDE<br>ABCDE<br>ABCDE<br>ABCDE<br>ABCDE<br>ABCDE |
| A02EF4C523DA |             |                                                    |

| Sten | Section            | Check item                                                                             | Result  | Action                                                                                  |
|------|--------------------|----------------------------------------------------------------------------------------|---------|-----------------------------------------------------------------------------------------|
| otop |                    |                                                                                        | Ticouit | Action                                                                                  |
| 1    | Image check        | There are void areas at the front side or high density section.                        | YES     | See P.369                                                                               |
| 2    |                    | There are void areas in the trailing edge.                                             | YES     | Perform [TRANSFER POWER]<br>of [ADJUST] under SERVICE<br>MODE.                          |
| 3    | Transfer belt unit | Fingerprints, oil, or other foreign matter is evident on the transfer belt.            | YES     | Clean it with the tender cloth or paper which is dusted with the toner.                 |
| 4    |                    | Transfer belt is dirty or scratched.                                                   | YES     | Clean dirty belt with a soft cloth.<br>Change transfer belt unit if belt is<br>damaged. |
| 5    | Transfer roller    | Transfer roller is dirty or scratched.                                                 | YES     | Change transfer roller unit.                                                            |
| 6    | unit               | Charge neutralizing needle is not separated and ground terminal is connected properly. | NO      | Correct or change.                                                                      |
| 7    | Paper path         | There is foreign matter on paper path.                                                 | YES     | Remove foreign matter.                                                                  |
| 8    |                    | Pre-image transfer guide plate is damaged or dirty.                                    | YES     | Clean or change.                                                                        |
| 9    |                    | The problem has been eliminated through the checks of steps up to 8.                   | NO      | Change transfer belt unit.                                                              |

#### 22.2.32 Printer 4-color: colored spots

## A. Typical faulty images

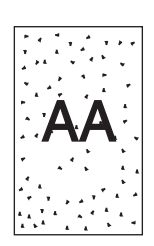

A02EF4C509DA

| Step | Section                 | Check item                                                                              | Result | Action                                                                                  |
|------|-------------------------|-----------------------------------------------------------------------------------------|--------|-----------------------------------------------------------------------------------------|
| 1    | Imaging unit            | The surface of the PC drum is scratched.                                                | YES    | Change imaging unit.                                                                    |
| 2    | Transfer belt unit      | Fingerprints, oil, or other foreign<br>matter is evident on the image<br>transfer belt. | YES    | Clean it with the tender cloth or<br>paper which is dusted with the<br>toner.           |
| 3    |                         | Transfer belt is dirty or scratched.                                                    | YES    | Clean dirty belt with a soft cloth.<br>Change transfer belt unit if belt is<br>damaged. |
| 4    | Transfer roller<br>unit | Transfer roller is dirty or scratched.                                                  | YES    | Change transfer roller unit.                                                            |
| 5    | Paper path              | There is foreign matter on paper path.                                                  | YES    | Remove foreign matter.                                                                  |
| 6    | Fuser unit              | Fusing belt is dirty or scratched.                                                      | YES    | Change fuser unit.                                                                      |
| 7    |                         | The problem has been eliminated through the checks of steps up to 6.                    | NO     | Change transfer belt unit.                                                              |

#### 22.2.33 Printer 4-color: poor fusing performance, offset

## A. Typical faulty images

| Poor fusing performance | Offset       |
|-------------------------|--------------|
| CF                      | CF           |
|                         | A02EF4C528DA |

| Step | Section                                  | Check item                                                                                      | Result | Action                       |
|------|------------------------------------------|-------------------------------------------------------------------------------------------------|--------|------------------------------|
| 1    | Paper                                    | Paper type does not match.                                                                      | YES    | Change the setting.          |
| 2    | ADJUST→<br>TEMPERATURE<br>(SERVICE MODE) | Changing fusing temperature<br>eliminates the problem of poor<br>fusing performance and offset. | YES    | Readjust fusing temperature. |
| 3    |                                          | The problem has been eliminated through the checks of steps up to 2.                            | NO     | Change fuser unit.           |

## 22.2.34 Printer 4-color: brush effect, blurred image

## A. Typical faulty images

| Brush effect | Blurred image                    |
|--------------|----------------------------------|
| Ç F          | ABCDE<br>ABCDE<br>ABCDE<br>ABCDE |
|              | A02EF4C529DA                     |

| Step | Section    | Check item                            | Result | Action                                                  |
|------|------------|---------------------------------------|--------|---------------------------------------------------------|
| 1    | Paper      | Paper is damp.                        | YES    | Change paper to one just<br>unwrapped from its package. |
| 2    |            | Paper type does not match.            | YES    | Change the setting.                                     |
| 3    | Fuser unit | Fuser unit is installed properly.     | NO     | Reinstall.                                              |
| 4    |            | Fusing entrance guide plate is dirty. | YES    | Clean.                                                  |
| 5    |            | Fusing belt is dirty or scratched.    | YES    | Change fuser unit.                                      |

## 22.2.35 Printer 4-color: back marking

## A. Typical faulty images

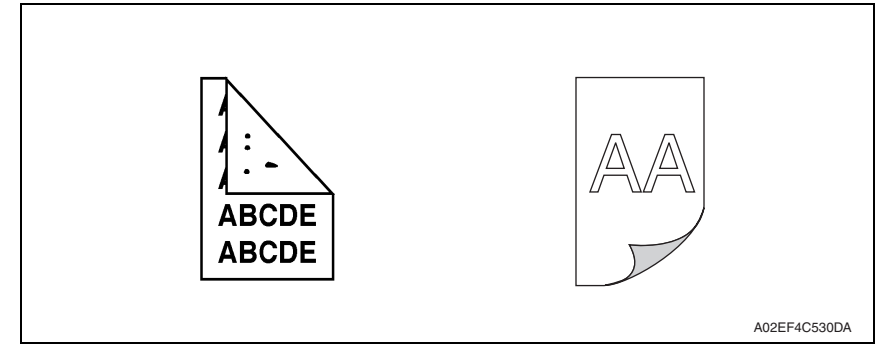

| Step | Section              | Check item                                                                  | Result | Action                                                                  |
|------|----------------------|-----------------------------------------------------------------------------|--------|-------------------------------------------------------------------------|
| 1    | Transfer roller unit | Transfer roller is scratched or dirty.                                      | YES    | Change transfer roller unit.                                            |
| 2    | Paper path           | There is foreign matter on paper path.                                      | YES    | Remove foreign matter.                                                  |
| 3    | Fuser unit           | Fusing entrance guide plate is<br>scratched or dirty.                       | YES    | Clean or change.                                                        |
| 4    |                      | Lower fusing roller is scratched or dirty.                                  | YES    | Change fuser unit.                                                      |
| 5    | Transfer belt unit   | Fingerprints, oil, or other foreign matter is evident on the transfer belt. | YES    | Clean it with the tender cloth or paper which is dusted with the toner. |
| 6    |                      | The problem has been eliminated through the checks of steps up to 5.        | NO     | Change transfer belt unit. $\rightarrow$ Change high voltage unit.      |

#### 22.2.36 Printer 4-color: uneven image

## A. Typical faulty images

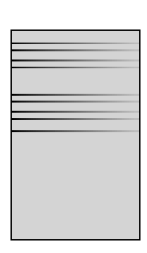

A02EF4C525DA

| Step | Section              | Check item                                                                                                    | Result | Action                             |
|------|----------------------|----------------------------------------------------------------------------------------------------|--------|------------------------------------|
| 1    | Toner cartridge      | The toner cartridge of every color is surely installed.                                                         | NO     | Re-install it.                     |
| 2    | PH unit              | The PH unit is surely installed.                                                                                | NO     | Re-install it.                     |
| 3    | Toner cartridge      | There is any stain or breakage on<br>the drive section of the toner car-<br>tridge.                             | YES    | Clean/replace the toner cartridge. |
| 4    | Imaging unit         | There is any stain, damage or abrasion on the PC drum.                                                          | YES    | Change the imaging unit.           |
| 5    | Transfer roller unit | There is any stain, damage,<br>deformation or abrasion on the<br>transfer roller.                               | YES    | Change the transfer roller unit.   |
| 6    | Fuser unit           | There is any stain, damage,<br>deformation or abrasion on the<br>roller and drive section of the<br>fuser unit. | YES    | Change the fuser unit.             |
| 7    |                      | The problem has been eliminated through the check of step 6.                                                    | NO     | Change the transfer belt unit.     |